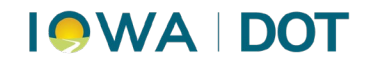

# ADDITIONAL DAILY PROCESSES FOR COUNTY MOTOR VEHICLE

MVD Accounting – Finance Bureau

Additional daily processes include running the Obsolete Title Report and Voided Statement Report, checking the Electronic Title Queue, running Web renewals for registration, and reconciling voided titles.

## Contents

| Using the Product Calculator                                | 2  |
|-------------------------------------------------------------|----|
| Void Statement Report (Recommended by DOT & State Auditors) | 3  |
| Electronic Title Queue (Required)                           | 4  |
| Web Registration Renewals (Required)                        | 6  |
| Verify Title Control Numbers                                | 13 |
| Reconcile Voided Titles                                     | 13 |

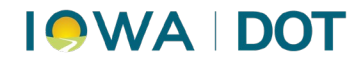

# **Using the Product Calculator**

Some counties use this report to transfer the information into their scanning system.

## **Reports > Management Reports > Obsolete Titles**

- 1. **Change** the dates to yesterday's date (include weekends on Monday).
- 2. Click Search.
- 3. Print Report.

# ARTS Console (Production) Console View Work Management VRT Reports PWD Plate Inventory Fast Path Go Customer Reports Inventory Reports Management Reports Parking Ticket Reports Plate Reports Title Reports Vehicle Reports Vehicle Reports

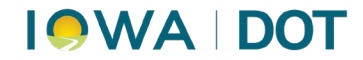

# Void Statement Report (Recommended by DOT & State Auditors)

This report raises awareness of potential fraud and will be asked for by State auditors.

### **Reports > Management Reports > Void Statements**

- 1. **Change** the dates to yesterday's date (include weekends on Mondays).
- 2. Click Search.
- 3. **Expand All**, then **Print** Report.

| <u>C</u> onsole | View | Work Management | VRT | Reports | PWD      | Plate    | Inventory | y |
|-----------------|------|-----------------|-----|---------|----------|----------|-----------|---|
| Fast Path       |      | + Go            |     | Cust    | omer R   | eports   |           |   |
|                 |      |                 |     | Inve    | ntory Re | ports    |           |   |
|                 |      |                 |     | Man     | agemer   | nt Repor | ts        |   |
|                 |      |                 |     | Park    | ing Tick | et Repo  | rts       |   |

#### Management Reports

| ELT History                         |                        |
|-------------------------------------|------------------------|
| Eee Adjustments                     | Void Statement Sea     |
| Misc Tran Key/Value                 | Warren - Primary       |
| Dbsolete Titles                     |                        |
| Permit Inquiry                      | A Void Statement was r |
| Productivity By Transaction         | Start Date             |
| Productivity by User                | 10/20/2021             |
| Productivity By<br>User/Transaction |                        |
| Removed Vehicles                    |                        |
| Security Interest Additions         |                        |
| Security Interests Released         |                        |
| Title Bond Search                   |                        |
| Title Stock Adjustments             |                        |
| Titles Issued                       |                        |
| Transaction History                 |                        |
| Transaction Summary                 |                        |
| TTLX Data                           |                        |
| Void Registration                   |                        |
| Void Statements                     |                        |

### Void Statements - NOTE: Report takes se

| Warren - Primary                 | ~                             |               |
|----------------------------------|-------------------------------|---------------|
|                                  |                               |               |
|                                  |                               |               |
| A Void Statement w               | as made within th             | is date range |
| A Void Statement w               | as made within th             | is date rang  |
| A Void Statement w<br>Start Date | as made within th<br>End Date | is date range |

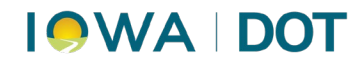

# **Electronic Title Queue (Required)**

VRT > Title and Reg > Electronic Title Queue

| ıt | VRT | Reports      | PWD   | Plate | Inventory      | Finance    | Drivers Reports |
|----|-----|--------------|-------|-------|----------------|------------|-----------------|
|    | 1   | Manage Ve    | hicle |       |                |            |                 |
|    | 5   | SI Applicati | ion 🕨 |       |                |            |                 |
|    | 1   | litle and Re | ≊g ►  |       | Add/Release    | SI         |                 |
|    |     |              |       |       | Additional F   | ee for New | Registration    |
|    |     |              |       |       | Cancel Title   |            |                 |
|    |     |              |       |       | Convert Title  | :          |                 |
|    |     |              |       |       | Corrected Tit  | tle        |                 |
|    |     |              |       |       | Dispose Plat   | e          |                 |
|    |     |              |       |       | Edit Plate     |            |                 |
|    |     |              |       |       | Electronic Tit | tle Queue  |                 |
|    |     |              |       |       | ERT Queue      |            |                 |
|    |     |              |       |       | FZ Registrati  | on Renewa  | 1               |

## 1. Select All.

## 2. Click **Continue.**

| Pe   | endir            | ng ELT       | Transact | ions      |        |        |           |         |        |        |            |              |              |      |       |       |          | ×   |
|------|------------------|--------------|----------|-----------|--------|--------|-----------|---------|--------|--------|------------|--------------|--------------|------|-------|-------|----------|-----|
| Loca | ation            |              |          |           |        |        |           |         |        |        |            |              |              |      |       |       |          |     |
| Wa   | Narren - Primary |              |          |           |        |        |           |         |        |        |            |              |              |      |       |       |          |     |
| Ro.  |                  | S            | Open Tra | n         | Provi  | Desc   | VIN       | Ex      | Titl   | Mailir | ng Address | м            | Title S      | Ch   |       | м     | NMVTIS S | . ^ |
| Ξ    | 1                | $\checkmark$ | Open Tra | ansaction | VINTEK | Relea  | 1N4AL3A   | P       | 91     | RICH   | ARD P LO   | $\checkmark$ | $\checkmark$ |      |       |       | 10/22/ \ | /   |
|      | Sec              | urity Ir     | nterests | Owners    |        |        |           |         |        |        |            |              |              |      |       |       |          |     |
|      | Cus              | st_No        | Ident V  | Ident     | T ELT  | T Ide  | Full Name | Address | Priori | ity    | SI Trac    | SI Add       | SI Re        | le S | I Rel | e     | SI ID    |     |
|      | 42               | 240080       | 421132   | FEIN      | 42     | 1132 \ | Veridian  | PO Box  |        | 1      | 91L065     | 11/1         | · ~ 10/2.    | ~ E  | LT Ca | an    | 6543793  | L   |
|      | 2                | $\checkmark$ | Open Tra | ansaction | VINTEK | Relea  | 1G1FK1R   | 6       | 91     | SARC   | HIONE F    |              |              |      |       |       | 10/22/ \ | /   |
|      | Sec              | urity Ir     | nterests | Owners    |        |        |           |         |        |        |            |              |              |      |       |       |          |     |
|      | Cus              | st_No        | Ident V  | Ident     | T ELT  | T Ide  | Full Name | Address | Priori | ity    | SI Trac    | SI Add       | SI Re        | le S | I Rel | e     | SI ID    | ~   |
|      | Add              |              |          |           |        |        |           |         | Selec  | t All  | Deselect   | All          | Continue     | e    | Pay   | Later | Can      | cel |

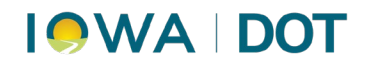

## 3. **Print** Cover Letters.

## 4. Finalize.

| Pe   | endii | ng El        | .T Transac | tions    |        |        |           |      |      |            |        |              |              |         |       |           |       |       | × |
|------|-------|--------------|------------|----------|--------|--------|-----------|------|------|------------|--------|--------------|--------------|---------|-------|-----------|-------|-------|---|
| Loca | ation |              |            |          |        |        |           |      |      |            |        |              |              |         |       |           |       |       |   |
| Wa   | rren  | - Prim       | lary       | $\sim$   |        |        |           |      |      |            |        |              |              |         |       |           |       |       |   |
| Ro   | !     | s            | Open Tran  |          | Pro    | Des    | VIN       | E    | Tit  | Mailing Ad | dress  |              | Title        | Ch      | Fee   | Message   |       |       | ^ |
| Ξ    | 1     | $\checkmark$ | Open Tra   | nsaction | VINTEK | Rele   | 1N4AL3    |      | 91   | RICHARD I  | P L    | $\checkmark$ | $\checkmark$ |         | 0     |           |       | .~    |   |
|      | Sec   | urity        | Interests  | Owners   |        |        |           |      |      |            |        | -            | -            |         |       |           |       |       |   |
|      | Cus   | st_No        | Ident V    | Ider     | nt T E | LT Ide | Full Name | Add  | ress | Priority   | SI Tra | ac           | SI Add       | . SI R  | ele S | I Rele    | SI ID |       |   |
|      | 4     | 24008        | 30 421132  | FEIN     | 1 4    | 21132  | Veridian  | PO B | lox  | 1          | 91L06  | 55           | 11/1         | / 10/2  | 2 🗸 E | LT Can    | 6543  | 3791  |   |
|      | 2     |              | Open Tra   | nsaction | VINTEK | Rele   | 1G1FK1    |      | 91   | SARCHION   | NE     | $\checkmark$ | $\checkmark$ |         | 0     |           |       | .~    |   |
|      | Sec   | urity        | Interests  | Owners   |        |        |           |      |      |            |        |              |              |         |       |           |       |       |   |
|      | Cus   | st_No        | Ident V    | Ider     | nt T E | LT Ide | Full Name | Add  | ress | Priority   | SI Tra | ac           | SI Add       | . SI R  | ele S | I Rele    | SI ID |       | ~ |
|      | Add   | ł            |            |          |        |        |           |      |      | Select All | D      | eseled       | ct All       | Finaliz | e l   | Pay Later | r     | Cance |   |

5. Match Cover Letters by VIN with Titles and mail to intended recipient.

*Note*: If not all titles print, find them in Work Management  $\rightarrow$  Set Manager.

# 

# Web Registration Renewals (Required)

1. **Print** Daily Ledger Report email from GovTech with totals (under **Tag** tab).

2. VRT > Title and Reg > Web Reg Renewal (Only those that need address changes will be listed.

Expand All and print this screen.)

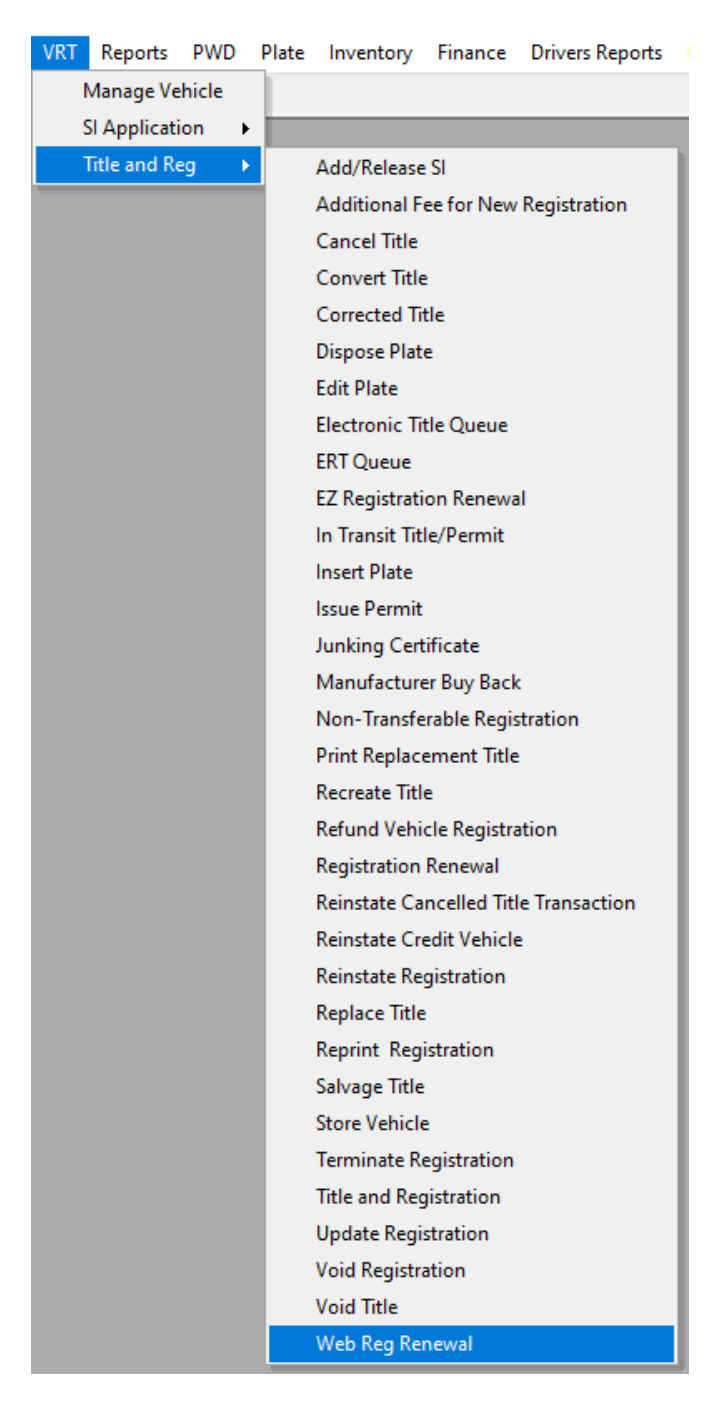

# I • WA | DOT

A. Click on each **Customer – Change address**, either Mailing or Residency, whichever is indicated. When all addresses are updated, click **Pay Now**. This will move these into your Payment Manager. Do not do anything in Payment Manager yet. Go to Step B.

*NOTE*: If the address is out of county, these will probably fail. If they fail, renew these individually under Registration Renewal so the user can override the Discretionary Edit for Incorrect County.

| <u>ا</u> ي | Web Registration Renewal |        |                                           |           |        |                  |           |
|------------|--------------------------|--------|-------------------------------------------|-----------|--------|------------------|-----------|
| Loc<br>Wa  | rren - Primary           | $\sim$ | Show Address Changes Only Show R          | emote Dep | osit O | nly Ne           | ext Batch |
|            | Recipient Name           | Cha    | inge of Address                           |           | Chan   | ged Address Type |           |
|            | Rico, Joey Tre           | 121    | 6 Walton Dr Apt 204, Ames IA 50014        |           | Mailin | g                |           |
|            | Plate Number             |        | VIN                                       | Make      |        | Renewal Fee      |           |
|            | KLG201                   |        | 1G4CW54K814247079                         | BUIC      |        |                  | \$56.00   |
| Ξ          | Atkinson, Cory Alan      | 894    | 7 Copper Drive , West Des Moines IA 50266 |           | Resid  | ency             |           |
|            | Plate Number             |        | VIN                                       | Make      |        | Renewal Fee      |           |
|            | BYN690                   |        | 1B3LC76M88N690409                         | DODG      |        |                  | \$51.00   |
|            |                          |        |                                           |           |        |                  |           |
|            |                          |        |                                           |           |        |                  |           |
|            |                          |        |                                           |           |        |                  |           |
|            |                          |        |                                           |           |        |                  |           |
|            |                          |        |                                           |           |        |                  |           |
|            |                          |        |                                           |           |        |                  |           |
|            |                          |        |                                           |           |        |                  |           |
|            |                          |        | Expand All                                | Collaps   | se All | Pay Now          | Cancel    |

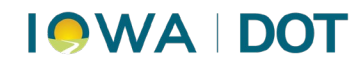

## B. Work Management > Set Manager

| Work Management | VRT    | Reports    | PW |
|-----------------|--------|------------|----|
| Set Manager     |        |            |    |
| WIP Transaction | Custo  | mer Search | 1  |
| Work Managem    | ent Co | nsole      |    |

- i. Find WRR Renewal Customer in customer list
- ii. Highlight
- iii. Right click
- iv. Take ownership
- v. Save

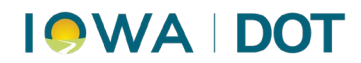

## vi. Cancel

This will move them into Payment Manager. Refresh Payment Manger if necessary.

| •  | View Tra         | nsaction Se | ets - [Warren - Primary]  |                |          |           |      |                     | ×      |
|----|------------------|-------------|---------------------------|----------------|----------|-----------|------|---------------------|--------|
| Τr | ansaction        | n Sets      |                           |                |          | Location  | Warr | en - Primary        | $\sim$ |
|    | Set ID           |             | Set Customer              |                | /        | Txn Count |      | Total Amount        | ^      |
|    | +                | 73869867    | Murphy Tower Service LLC  |                |          |           | 1    | \$2155.00           |        |
|    | +                | 73882340    | Nadarevic, Camila Maya    |                |          |           | 1    | \$0.00              |        |
|    | +                | 73907822    | Piffer, Steven Charles    |                |          |           | 1    | \$3819.35           |        |
|    | +                | 73857044    | Rice, Leanne Elizabeth    |                |          |           | 1    | \$144.00            |        |
|    | +                | 73856795    | Rice, Rebecca Lynne       |                |          |           | 1    | \$50.00             |        |
|    | +                | 73884998    | Ripperger, Roger Phillip  |                |          |           | 1    | \$164.00            |        |
|    | +                | 73889000    | Rist, Diane Lee           |                |          |           | 1    | \$95.00             |        |
|    | +                | 73908878    | Tessau, Geoffrey Ray      |                |          |           | 1    | \$37.00             |        |
|    | +                | 73866949    | Toyota Lease Trust        |                |          |           | 1    | \$235.00            |        |
|    | +                | 73862526    | Whitehead, Savannah Renae |                |          |           | 1    | \$71.00             |        |
|    | +                | 73873690    | Woldt, Levi Lloyd Duane   |                |          |           | 1    | \$1449.18           |        |
| ►  | +                | 73907491    | WRR Renewal Customers     |                | Defreeh  |           | 7    | \$8622.00           |        |
|    |                  |             |                           |                | Take Own | ership    |      |                     | ¥      |
|    | <u>M</u> y Items | Only        |                           | <u>R</u> eplic | ate Set  | New Set   | (    | Save <u>C</u> ancel |        |

If totals in Payment Manager do not match GovTech report, check **Reports > Management Reports >** WRR Errors.

| <u>C</u> onsole | View | Work Manage | ment | VRT | Reports | PWD      | Plate    | Invent |
|-----------------|------|-------------|------|-----|---------|----------|----------|--------|
| Fast Path       |      | -           | Go   |     | Cust    | omer R   | eports   |        |
|                 |      |             |      |     | Inve    | ntory Re | eports   | - 1    |
|                 |      |             |      |     | Man     | agemer   | nt Repor | ts     |
|                 |      |             |      |     | Park    | ing Tick | et Repo  | rts    |
|                 |      |             |      |     | Plate   | e Report | s        |        |
|                 |      |             |      |     | Title   | Reports  | ;        |        |
|                 |      |             |      |     | Vehi    | cle Repo | orts     |        |

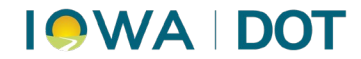

Change dates to the date you are balancing. Select Search.

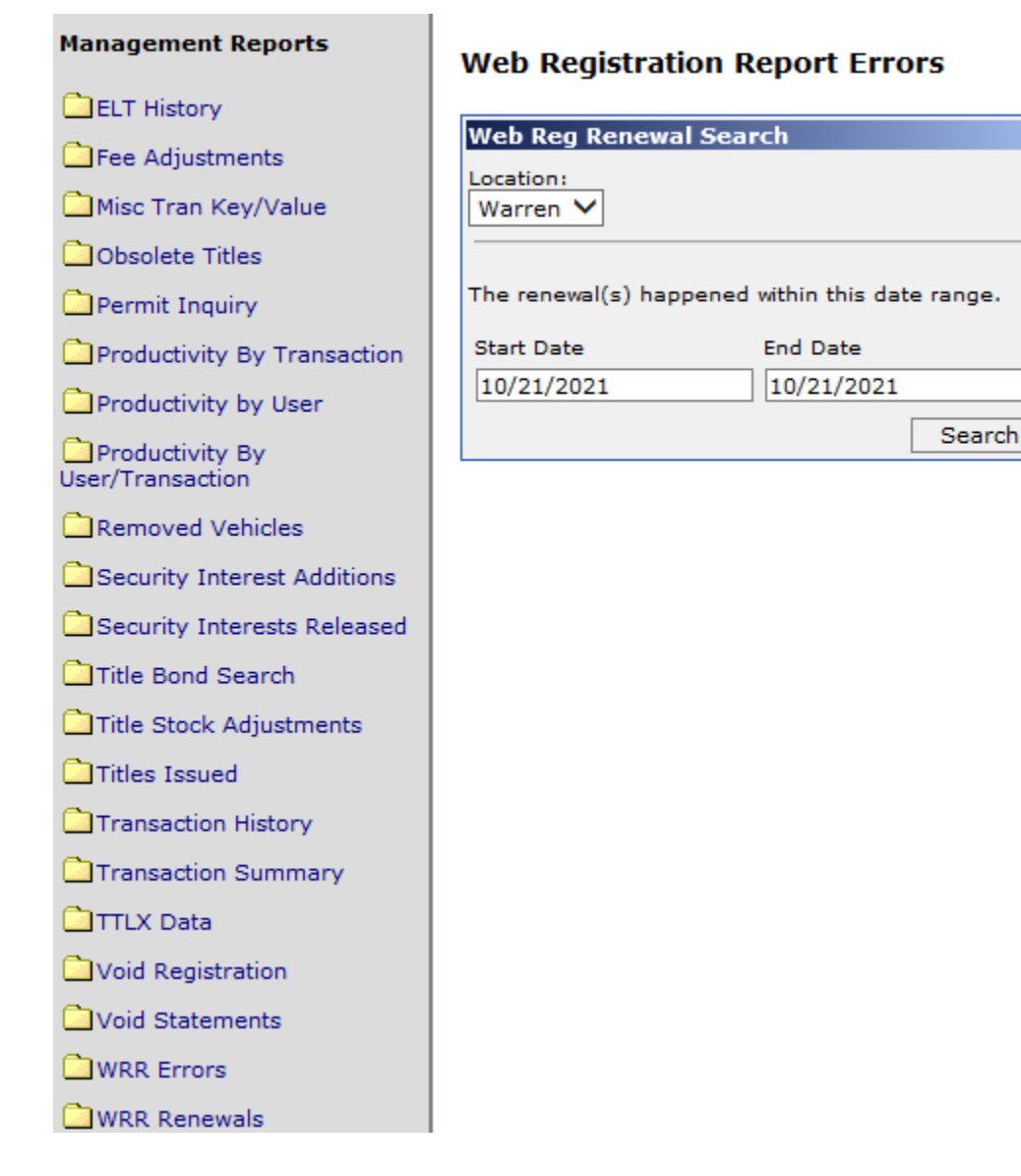

Expand and **Print**. Renew these individually under Registration Renewal so the user can override the Discretionary Edit.

#### Web Registration Report Errors

Active Filters: From Date: 10/21/2021, To Date: 10/21/2021, Location: Warren

#### Web Reg Renewal Errors

| Γ | County         |        |               | Records Processed |             |              |           |
|---|----------------|--------|---------------|-------------------|-------------|--------------|-----------|
| E | Warren         |        | 61            |                   |             | 5            | 9         |
|   | Order Number   |        | Transactio    | n Date            |             | Payment Type |           |
|   | 2289071        | 1      | 10/21/2021    |                   | Credit Card |              |           |
|   | Processed Date | Plate  | e Number      | VIN               |             | Make         |           |
|   | 10/22/2021     | BYN690 | 1B3LC76M88N69 | 90409             | C           | DODG         | (\$51.00) |

# 

When all renewals have been processed, return to Payment Manager. Refresh to ensure all renewals are captured. Highlight to Merge the transactions, choosing Web Reg Renewal as primary customer, if it is an option. Then click on the **Statement Payment** tab.

| Payment Manager              |                                                                                            |                                                                           |                                           |                                     |                        |             |            |
|------------------------------|--------------------------------------------------------------------------------------------|---------------------------------------------------------------------------|-------------------------------------------|-------------------------------------|------------------------|-------------|------------|
| Statement Manager Sta        | tement Payment                                                                             |                                                                           |                                           |                                     |                        |             |            |
| Customer Name                |                                                                                            | Location                                                                  |                                           | Items                               | Total                  | Pay Amount  |            |
| WRR Renewal Custo            | mers                                                                                       | Warren - Primari                                                          | w.                                        | 50                                  | \$8,622,00             | Pay Amount  | \$8,622,00 |
| + Atkinson, Corv Alan        | JIIICI S                                                                                   | Warren - Primar                                                           | Υ<br>                                     | 33                                  | \$0,022.00<br>\$107.00 |             | \$0,022.00 |
|                              |                                                                                            |                                                                           |                                           |                                     |                        |             |            |
| Merge Mg                     | ove                                                                                        |                                                                           |                                           |                                     |                        |             |            |
| <u>R</u> efresh Payment Mana | ager                                                                                       |                                                                           |                                           | Vie                                 | w/Print                | <u>P</u> ay | Cancel     |
| S                            | tatement List<br>Select a statement to<br>Customer Name<br>Flatness, Kyle J<br>WRR Renewal | o use for this proces<br>Location<br>Warren - Primary<br>Warren - Primary | is or cancel to exit.<br>Items<br>2<br>92 | -<br>Total<br>\$742.0<br>\$13,626.0 | - Comments<br>0        | ×           |            |

Cancel

<u>0</u>K

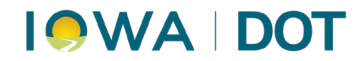

Amount Tendered should match email printout.

Add Organ Donations under Additional Charges (see next screenshot).

Click Add Payment under WRR Renewal Customers (add customer if necessary).

Payment Type should be **Pre-Paid**.

Click **PAY**, then **FINALIZE** the transactions so they will print.

| Payment Manager                          |                                       |         |                                         |                   |  |  |  |  |  |  |  |  |  |  |
|------------------------------------------|---------------------------------------|---------|-----------------------------------------|-------------------|--|--|--|--|--|--|--|--|--|--|
| Statement Manager Statement Payment      |                                       |         |                                         |                   |  |  |  |  |  |  |  |  |  |  |
| Statement                                | Statement                             |         |                                         |                   |  |  |  |  |  |  |  |  |  |  |
| WRR Renewal Customers                    | $\sim$                                |         |                                         |                   |  |  |  |  |  |  |  |  |  |  |
| Cash Drawer / Location                   |                                       |         |                                         |                   |  |  |  |  |  |  |  |  |  |  |
| Cash Drawer Location                     |                                       |         |                                         |                   |  |  |  |  |  |  |  |  |  |  |
| <ul> <li>Warren Cash Drawer 5</li> </ul> | Warren Cash Drawer 5 Warren - Primary |         |                                         |                   |  |  |  |  |  |  |  |  |  |  |
| Customer / Payment Details               |                                       |         |                                         |                   |  |  |  |  |  |  |  |  |  |  |
| Customer Name                            | Customer #                            |         | Primary                                 | Add Payment Btn   |  |  |  |  |  |  |  |  |  |  |
| ▶ ⊡ WRR Renewal Customers                |                                       | 5586670 | $\checkmark$                            | Fines Add Payment |  |  |  |  |  |  |  |  |  |  |
| ۹۰ Type Amount                           | Number                                | REF #   | Expiration                              | Total             |  |  |  |  |  |  |  |  |  |  |
| I 🗙 Pre-Paid 🗸 \$8,729.                  | .00                                   |         |                                         | \$8,729.00        |  |  |  |  |  |  |  |  |  |  |
| 🖾 Rico, Joey Tre                         |                                       | 6287761 |                                         | Fines Add Payment |  |  |  |  |  |  |  |  |  |  |
| Affinity Credit Union                    |                                       | 4171076 |                                         | Fines Add Payment |  |  |  |  |  |  |  |  |  |  |
| Albrecht, Steven Dale                    |                                       | 2145293 |                                         | Fines Add Payment |  |  |  |  |  |  |  |  |  |  |
| Ally Bank                                |                                       | 5748113 |                                         | Fines Add Payment |  |  |  |  |  |  |  |  |  |  |
| Ally Financial                           |                                       | 90436   |                                         | Fines Add Payment |  |  |  |  |  |  |  |  |  |  |
| Atkinson, Cory Alan                      |                                       | 4449921 |                                         | Fines Add Payment |  |  |  |  |  |  |  |  |  |  |
|                                          |                                       |         |                                         |                   |  |  |  |  |  |  |  |  |  |  |
| Add Customer Delete Customer             |                                       |         | Total<br>Transactions:<br>Additional Ch | \$8,729.00        |  |  |  |  |  |  |  |  |  |  |
| Provint Onlines                          |                                       |         | Statement Tota                          | al: \$8,729.00    |  |  |  |  |  |  |  |  |  |  |
|                                          |                                       |         | Amount Tende                            | red: \$8,729.00   |  |  |  |  |  |  |  |  |  |  |
| View/Print Mail Email                    |                                       |         | Balance:                                | \$0.00            |  |  |  |  |  |  |  |  |  |  |
| <u>R</u> efresh Payment Manager          |                                       |         | <u>V</u> iew/Print                      | Pay Cancel        |  |  |  |  |  |  |  |  |  |  |

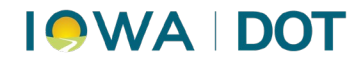

Add Organ Donations under Additional Charges.

| Ad | ditional Charges |             |        | _         |       | ×      |
|----|------------------|-------------|--------|-----------|-------|--------|
| Г  | Product          | Description | Amount | Surcharge | Total |        |
| )  | Organ Don 🗸      |             | 35.00  |           |       | \$0.00 |
|    |                  |             |        |           |       |        |
|    |                  |             |        |           |       |        |
|    |                  |             |        |           |       |        |
|    |                  |             |        |           |       |        |
|    |                  |             |        |           |       |        |
|    |                  |             |        | Total     |       | \$0.00 |
|    | Add Row Del      | ete Row     |        | Save      | Са    | incel  |

## **Verify Title Control Numbers**

Verify that each (red) Title Control Number is accounted for. Record beginning and ending title control number and record any voids.

## **Reconcile Voided Titles**

## Inventory > Reconcile Title

| Inventory        | Finance    | Drive |  |  |  |  |  |  |  |
|------------------|------------|-------|--|--|--|--|--|--|--|
| Manage Inventory |            |       |  |  |  |  |  |  |  |
| Manage Orders    |            |       |  |  |  |  |  |  |  |
| Receive Orders   |            |       |  |  |  |  |  |  |  |
| Recon            | cile Title |       |  |  |  |  |  |  |  |

1. Under "Physical Inv Location," change to **County Primary Title Printer.** 

## 2. Click **Continue**.

This brings up the individual packages of titles in inventory.

| 🖳 Reconcile Title            |                          |                |                  |               | - • ×                |
|------------------------------|--------------------------|----------------|------------------|---------------|----------------------|
| Location                     | Physical Inv Location    | Vendor Label # |                  |               |                      |
| Warren - Primary 🗸           | Warren - Primary Title 🗸 |                | <u>C</u> ontinue | <u>R</u> eset | Find Title Control # |
| Title Stock Adjust and Recor | cile                     |                |                  |               |                      |
| Title Sets                   |                          |                |                  |               |                      |

# I OWA | DOT

3. **Choose the correct package** (by red control number) your voided title is in. **Highlight** and click **Add Adjustment**. Example: Need to Void 24186838

| SLOCK I      | nventory a | ina Aajusi | iments at   | wane  | en - Frimary - | Warren - Frimar | y nu | e Frinter-Li   |            | 0            |         |              |              |              | - 41        | _          |
|--------------|------------|------------|-------------|-------|----------------|-----------------|------|----------------|------------|--------------|---------|--------------|--------------|--------------|-------------|------------|
| But          | Inv ID     | Set ID     | Issued      |       | Adjusted       | Remaining       | Be   | g #            | En         | d #          | In Prin | iter         | Date Issu    | Jed          | Reconciled  | *          |
| * *          | 516801     | 166388     |             | 174   |                | 1 0             | 24   | 186301         | 24186475   |              | True    |              | 9/28/2021    |              |             |            |
| * *          | 516800     | 166387     |             | 175   | (              | 0 0             | 24   | 186476         | 24         | 186650       | True    |              | 10/1/202     | 1            |             |            |
| <b>* *</b>   | 516799     | 166386     |             | 175   | (              | ) (             | 24   | 186651         | 24         | 186825       | True    |              | 10/5/202     | 1            |             |            |
| <b>* *</b>   | 516798     | 166385     |             | 174   | :              | 1 0             | 24   | 186826         | 24         | 187000       | True    |              | 10/7/202     | 1            |             |            |
| <b>.</b>     | 516797     | 166384     |             | 175   | (              | ) (             | 24   | 187001         | 24         | 187175       | True    |              | 10/12/20     | 21           |             | 0          |
| <b>. . .</b> | 516795     | 166382     |             | 175   | (              | 0 0             | 24   | 187351         | 24187525 1 |              | True    |              | 10/19/20     |              |             | -          |
| Stock I      | Inv ID     | # Of Un    | its         | Beg a | # E            | End #           | Cr   | eated Date     | e          | Used Stat    | us      | Issued       |              | Date         | e Adjusted  | *          |
|              | 516804     |            | 1           | 2418  | 5850           | 24185850        | 9/   | 21/2021        |            | Void         |         |              | $\checkmark$ | 9/20         | /2021       |            |
|              | 516804     |            | 1           | 2418  | 5895           | 24185895        | 9/   | 22/2021        |            | Void         |         |              | $\checkmark$ | 9/21         | l/2021      |            |
|              | 516808     |            | 1           | 2418  | 5088           | 24185088        |      | 9/24/2021 Void |            | $\checkmark$ |         | $\checkmark$ | 9/3/         | 2021         |             |            |
|              | 516807     |            | 1           | 2418  | 5351           | 24185351        |      | 9/27/2021 Void |            | $\checkmark$ |         | $\checkmark$ | 9/10         | /2021        |             |            |
|              | 516803     |            | 1           | 2418  | 6075           | 24186075        | 9/   | 9/27/2021      |            | Void         |         | $\checkmark$ |              | 9/24         | ł/2021      |            |
|              | 516801     |            | 1           | 2418  | 6360           | 24186360        | 9/   | 30/2021        |            | Void         |         |              | $\checkmark$ | 9/29         | /2021       |            |
|              | 516798     |            | 1           | 2418  | 6838           | 24186838        | 10   | )/11/2021      |            | Void         |         |              | $\checkmark$ | 10/8         | 3/2021      | 1          |
|              | E46000     |            |             | 2440  |                |                 | -    | 4 (000 A       | _          |              |         |              | _            | -141         | 1000×       | - <b>-</b> |
| Add Adj      | justment   | Move/S     | plit INV II | D 516 | 798 Exp        | pected # Of Iss | ued  | 5872           |            |              |         |              | Re           | <u>v</u> ert | <u>S</u> av | е          |

- A. Quantity = 1
- B. New Beg and End # are the same without the or leading letter or zeros.
- C. Used Status Void
- D. Date Adjusted may need to change this to the date it was processed.
- E. Add Adjustment

| Add Adjustmen   | t                         |               |          | —          |          | $\times$ |  |  |  |  |  |  |  |
|-----------------|---------------------------|---------------|----------|------------|----------|----------|--|--|--|--|--|--|--|
| Add Adjustmer   | nts for this Invento      | ry Range      |          |            |          |          |  |  |  |  |  |  |  |
| Stock Inv ID    | 516798                    |               |          |            |          |          |  |  |  |  |  |  |  |
| Beg #           | 24186826                  | End #         | 24187000 | In Printer | True     |          |  |  |  |  |  |  |  |
| Issued          | 174                       | Adjusted      | 1        | Remaining  | 0        |          |  |  |  |  |  |  |  |
| Adjustment Info | ormation                  | New Beg #     | 24186838 | New End #  | 24186838 |          |  |  |  |  |  |  |  |
| 030             | Used Status Void V Issued |               |          |            |          |          |  |  |  |  |  |  |  |
|                 |                           |               | `        |            |          |          |  |  |  |  |  |  |  |
|                 | Ad                        | ld Adjustment | Cancel   |            |          |          |  |  |  |  |  |  |  |

4. On the next screen, click **Save**.

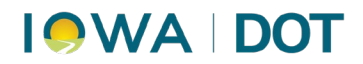

5. You should now see your title number in the lower portion of the screen. Click **Close**.

| But             | Inv ID  | Set ID  | Issued      |       | Adjusted | R      | lemaining    |              | Beg #               | End             | d #          | In Prin    | iter         | Date Issu    | Jed      | Reconci   | led  | *  |  |   |
|-----------------|---------|---------|-------------|-------|----------|--------|--------------|--------------|---------------------|-----------------|--------------|------------|--------------|--------------|----------|-----------|------|----|--|---|
| <b>.</b> .      | 516801  | 166388  |             | 174   |          | 1 0 24 |              | 24186301     | 24186475 Tr         |                 | True         |            | 9/28/202     | 1            |          |           |      |    |  |   |
| <b>.</b>        | 516800  | 166387  |             | 175   |          | 0      |              | 0            | 24186476            | 24186650 Tru    |              | True       |              | 10/1/202     | 1        |           |      |    |  |   |
| <b>. . .</b>    | 516799  | 166386  |             | 175   |          | 0      |              | 0 24186651 2 |                     | 24186825 Tru    |              | True       |              | 10/5/202     | 1        |           |      |    |  |   |
| <b>* *</b>      | 516798  | 166385  |             | 174   |          | 1      |              | 0            | 24186826 241870     |                 | 4187000 True |            | True         |              | 10/7/202 |           | 1    |    |  | 0 |
| <b>.</b>        | 516797  | 166384  |             | 175   |          | 0      |              | 0            | 24187001            | 7001 24187175 T |              | True       | 10/12/20     |              | 21       |           |      |    |  |   |
| <b>.</b>        | 516795  | 166382  |             | 175   |          | 0      |              | 0            | 24187351 24187525 T |                 | True         | e 10/19/20 |              | 21           |          |           | *    |    |  |   |
| Stock I         | nv ID   | # Of Un | its         | Beg a | #        | End    | #            |              | Created Date        |                 | Used Status  |            | Issued       |              | Date     | e Adjuste | ed   | *  |  |   |
|                 | 516804  |         | 1           | 2418  | 5895     | 241    | 85895        |              | 9/22/2021           |                 | Void         |            |              | $\checkmark$ | 9/21     | /2021     |      |    |  |   |
|                 | 516808  |         | 1           | 2418  | 5088     | 241    | 85088        |              | 9/24/2021           |                 | Void         |            |              | $\checkmark$ | 9/3/     | 2021      |      |    |  |   |
|                 | 516807  |         | 1           | 2418  | 5351     | 241    | 85351        |              | 9/27/2021           |                 | Void         |            | $\checkmark$ |              | 9/10     | /2021     |      |    |  |   |
|                 | 516803  |         | 1           | 2418  | 6075     | 241    | 86075        |              | 9/27/2021           |                 | Void         |            |              |              | 9/24     | /2021     |      |    |  |   |
|                 | 516801  |         | 1           | 2418  | 6360     | 241    | 86360        |              | 9/30/2021           |                 | Void         |            | $\checkmark$ |              | 9/29     | /2021     |      |    |  |   |
|                 | 516798  |         | 1           | 2418  | 6838     | 241    | 86838        | 10/11/2021   |                     | Void            |              | V          |              | $\checkmark$ | 10/8     | /2021     |      |    |  |   |
|                 | 516828  |         | 1           | 2418  | 1577     | 241    | .81577       |              | 7/1/2021            |                 | Used Stop    | k          |              |              | 7/1/     | 2021      |      | Ū. |  |   |
|                 |         |         |             |       |          |        |              |              |                     |                 |              |            |              |              |          |           |      |    |  |   |
| <u>A</u> dd Adj | ustment | Move/S  | plit INV II | 0 516 | 798 E    | kpec   | ted # Of Is: | su           | ied 5872            |                 |              |            |              | Re           | vert     |           | Save | ,  |  |   |